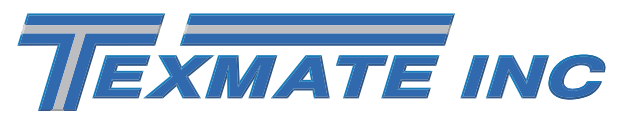

# Fits Tiger 320 Series

**DUAL DIRECT PRESSURE SENSOR INPUT MODULE** 

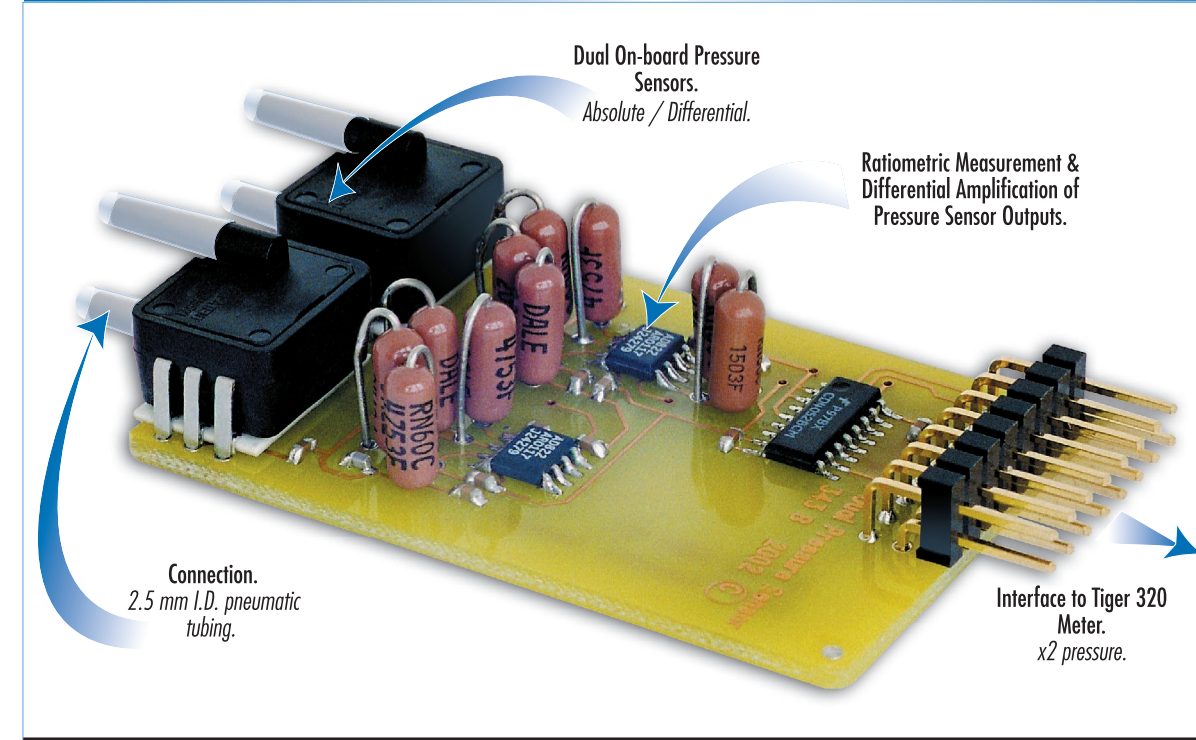

Dual on-board pressure sensors.

The cost effective solution for pressure applications requiring monitoring and process control of non-corrosive working fluids such as air, dry gases and similar. Two independent pressure sensors are available in absolute and differential combinations in five pressure ranges covering 0 to 100 psi. Select your type and range from the order code listed below.

### Input Module Order Code Suffix

| IGYY                 |        |     |
|----------------------|--------|-----|
| I G                  |        |     |
| Sensor Range         | сні    | cH2 |
| 1 psi absolute       | А      | А   |
| 1 psi differential   | В      | В   |
| 5 psi absolute       | С      | С   |
| 5 psi differential   | D      | D   |
| 15 psi absolute      | Е      | Е   |
| 15 psi differential  | F      | F   |
| 30 psi absolute      | G      | G   |
| 30 psi differential  | Н      | Н   |
| 100 psi absolute     | J      | J   |
| 100 psi differential | К      | К   |
| For example, IGCD:   | prossu | ro  |

**CH1** 5 psi, absolute pressure. **CH2** 5 psi, differential pressure.

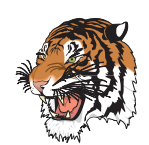

Pressure Inputs for Channel 1 & Channel 2 Pressure Ranges Max Pressure any Port Repeatability Linearity/Hysteresis

 Hardware Module Specifications

 Absolute or differential connections via 2.5 mm I.D.

 pneumatic tubing.

 0-1, 0-5, 0-15, 0-30, and 0-100 psi.

 Temperature compensated 0-50 °C, ± 4% full scale

 150 psi.

 ± 0.2% full scale typical.

 ± 0.2% full scale typical.

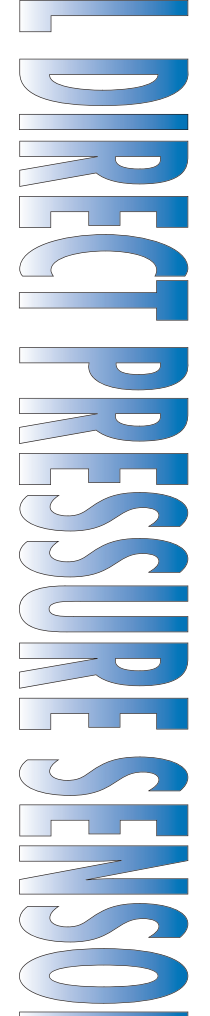

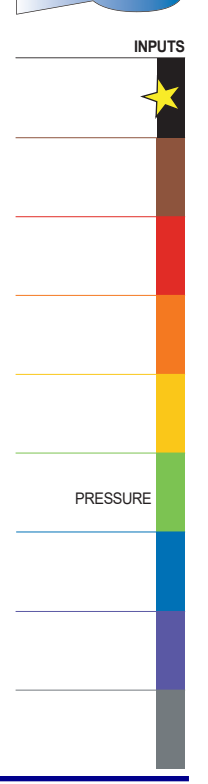

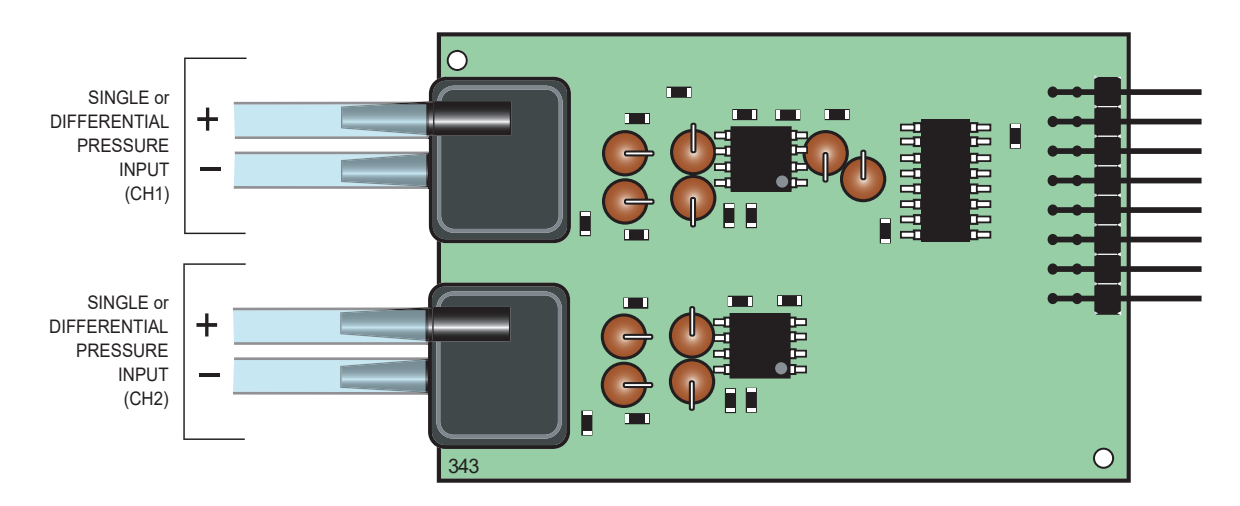

Figure 1 – IGYY Dual Direct Pressure Sensor Input Module Component La yout

# **Detailed Description**

The Tiger 320 Series controller has four input channels capable of processing almost any input signal type. The dual direct pressure sensor input module IGYY uses only channels 1 and 2.

The input module processes the pressure inputs via b uilt-in pressure sensors capable of processing an absolute or differential pressure input. The pressure signals are then fed to CH1 and CH2 for further processing. Gain setting resistors are factory installed to optimize the full scale output for each pressure range. Contact Texmate when ordering to discuss your pressure range requirements.

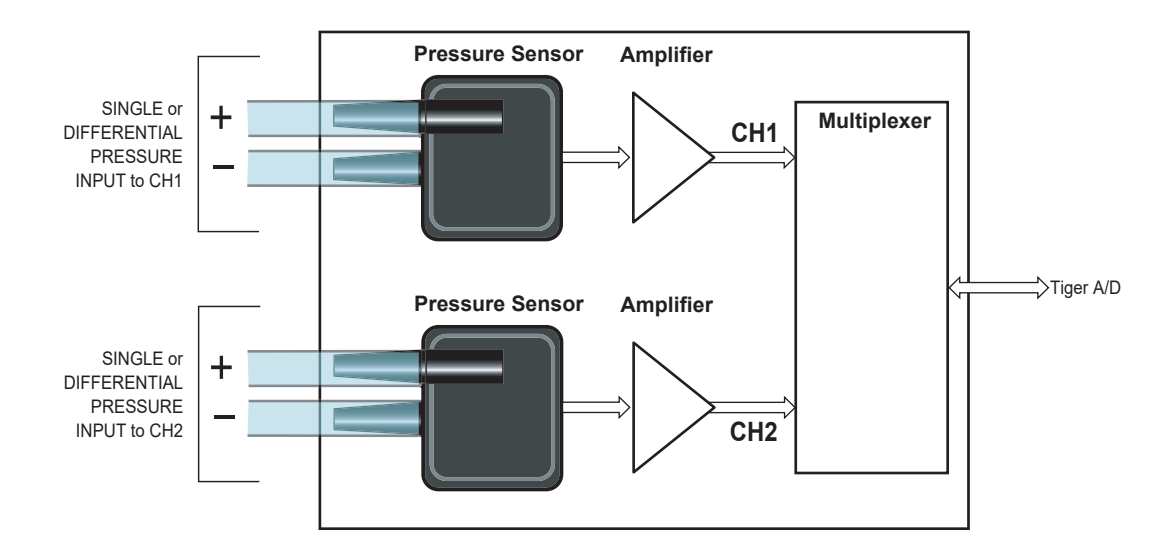

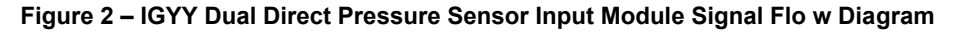

## **Tiger 320 Series Meter Settings**

Channel 1 (CH1) and channel 2 (CH2) configuration settings for the IGYY input module are selected in Codes 2 and 4 respectively of the Tiger 320 Series meter's main programming mode. Both CH1 and CH2 must be selected as a voltage input.

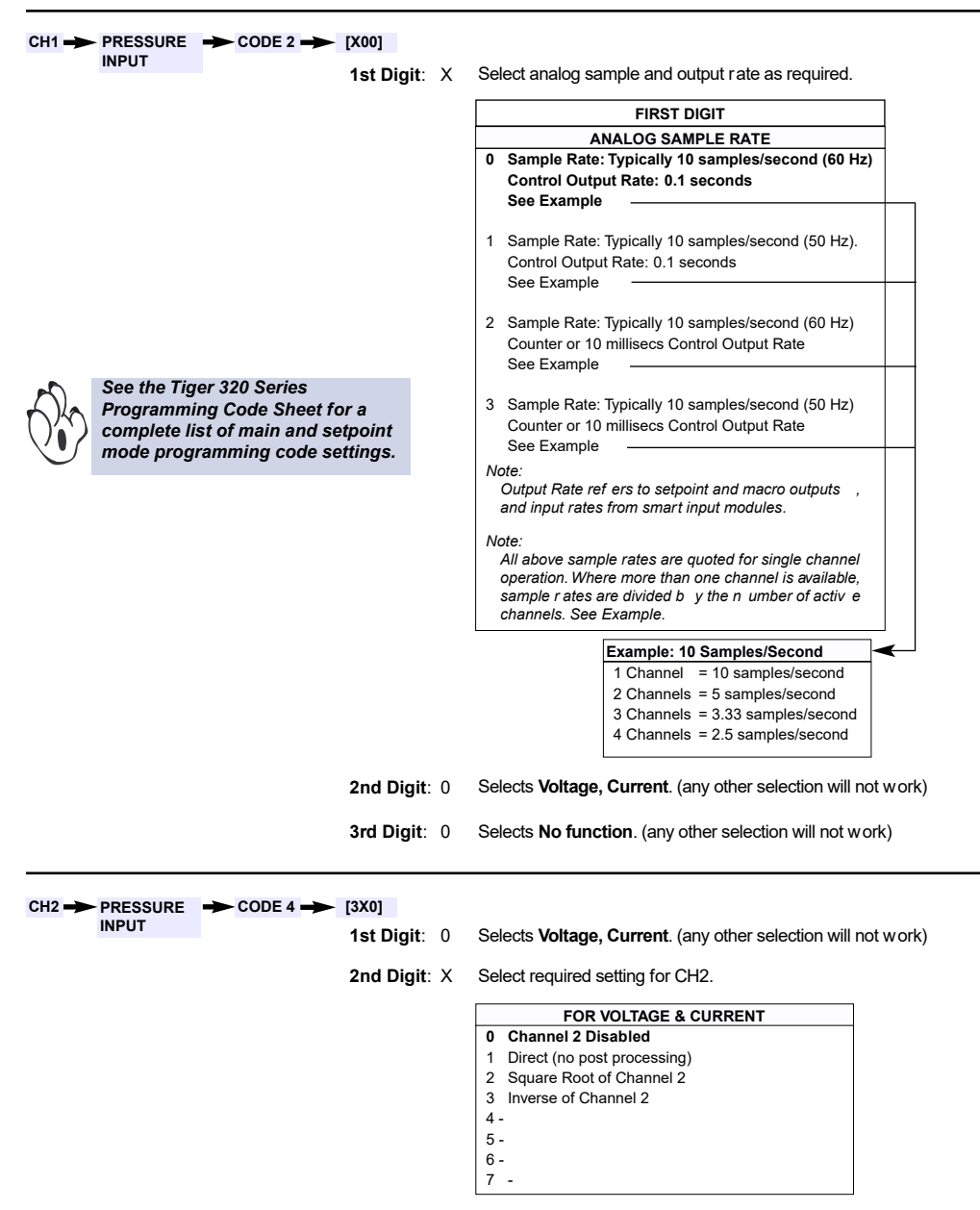

**3rd Digit**: 0 Selects **No function**. (any other selection will not work)

### Calibration

Both channel 1 and channel 2 m ust be individually calibrated using the two-point calibration method. Calibration must be done using a source of pressure equal to the pressure r ange you selected for your meter. For example, if you selected 0-5 psi for CH1, then you should be able to apply a pressure of 5 psi from y our source for the meter's [SPAn] setting. See Figure 3 and the 2-point calibration procedure on the next page.

- 1) Enter the meter's calibration mode and set the display to [111]. This sets you up to calibrate CH1 using the 2-point method.
- 2) While in the [ZEro] setting mode with no pressure applied, set the displa y to the number of counts you want to see on the dis play for the zero setting.
- 3) Now enter the [SPAn] setting mode and apply the maximum pressure for CH1. Set the display to the number of counts you want to see on the display for the span setting (full scale).
- 4) Save the CH1 settings and repeat the procedure f or CH2 by setting the calibration mode to [112].

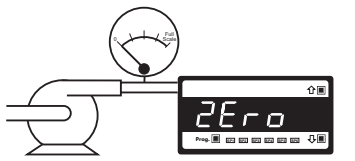

The **low** input source is applied to the meter when setting the zero value.

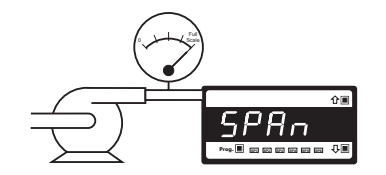

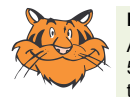

#### Programming Tip

All displays shown in this calibration sheet are for a 5-digit, 7-segment display. Using any other display type in the Tiger 320 Series range will look slightly different.

The **high** input source is applied to the meter when setting the span value.

### Figure 3 – Two-point Calibration Procedure

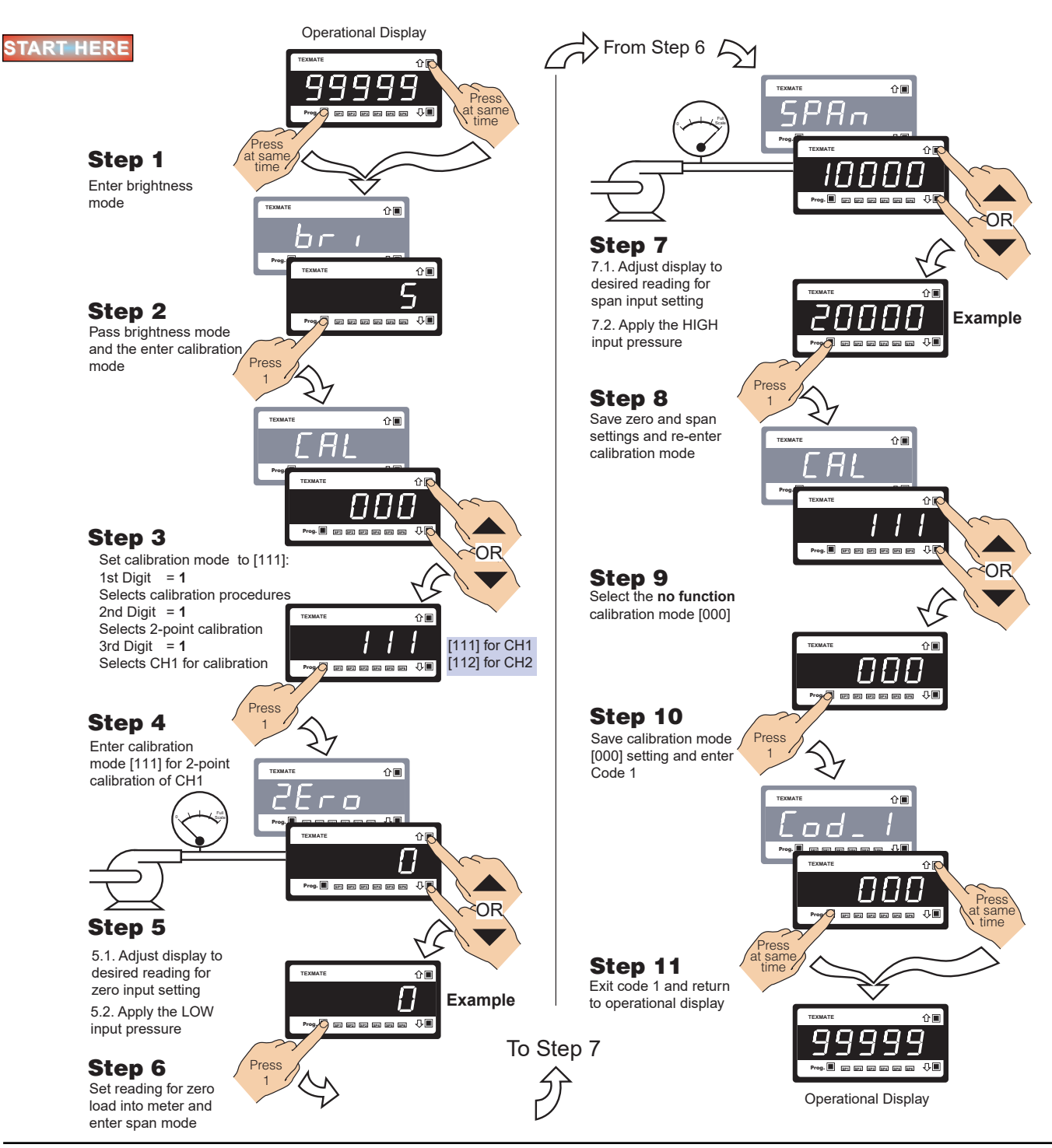

#### WARRANTY

**WARKAN I Y** Texmate warrants that its products are free from def ects in material and workmanship under normal use and ser vice for a period of one year from date of shipment. Texmate's obligations under this warranty are limited to replacement or repair, at its option, at its factory, of any of the products which shall, within the applicable period after shipment, be returned to Texmate's faci-ity, transportation charges pre-paid, and which are , after e xamination, disclosed to the satis-faction of Texmate to be thus def ective. The warranty shall not apply to an y equipment which shall have been repaired or altered, except by Texmate, or which shall have been subjected to misuse, negligence, or accident. In no case shall Texmate's liability exceed the or iginal pur-chase price. The aforementioned provisions do not extend the original warranty period of any product which has been either repaired or replaced by Texmate.

#### USER'S RESPONSIBILITY

USER'S RESPONSIBILITY We are pleased to offer suggestions on the use of our v arious products either by way of print-ed matter or through direct contact with our sales/application engineering staff. However, since we have no control o ver the use of our products once the y are shipped, NO WARRANTY WHETHER OF MERCHANTABILITY, FITNESS FOR PURPOSE, OR O THERWISE is made beyond the repair, replacement, or refund of purchase pr ice at the sole discretion of Texmate. Users shall deter mine the suitability of the product f or the intended application bef ore using, and the users assume all isk and liability whatsoever in connection therewith, regardless of any of our suggestions or statements as to application or construction. In no event shall Texmate's liability, in law or otherwise, be in excess of the purchase price of the product.

Texmate cannot assume responsibility for any circuitry described. No circuit patent or software licenses are implied. Texmate reserves the right to change circuitry, operating software, specifications, and prices without notice at any time.

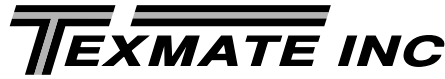

1934 Kellogg Ave. • Carlsbad, CA 92008 Tel: 1-760-598-9899 • USA 1-800-839-6283 • That's 1-800-TEXMATE Email: orders@texmate.com • Web: www.texmate.com